# LinkWare 软件使用图解

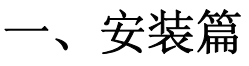

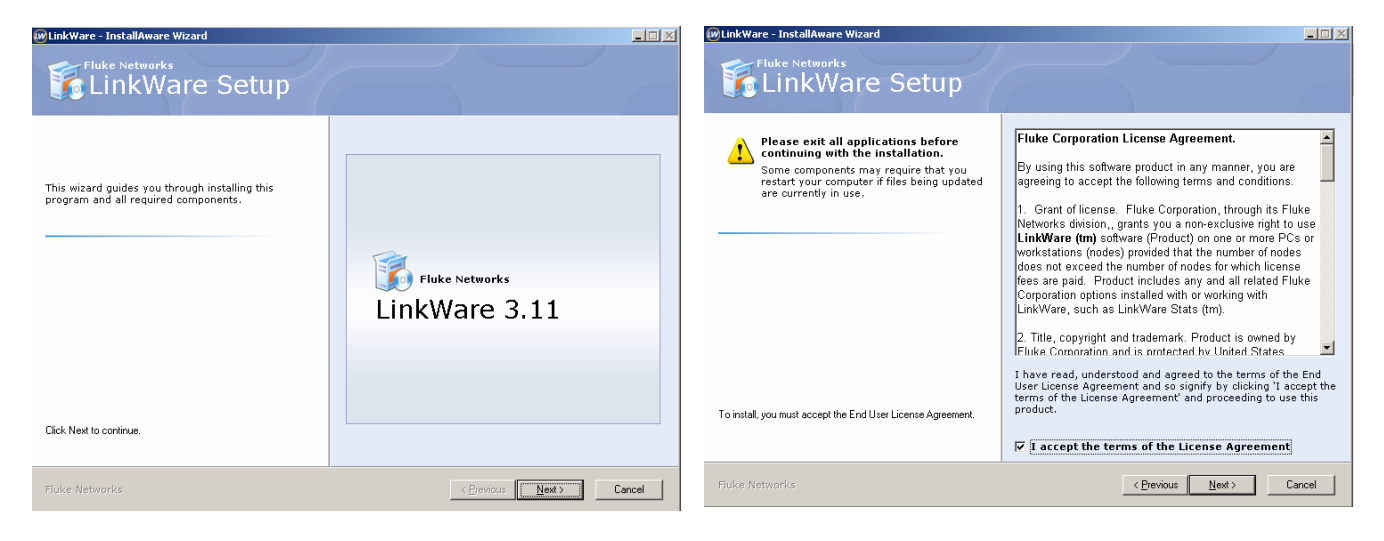

### 选择"Next"

### 在选择框内打钩后选择"Next"

| 🕼 Link Ware - Install Aware Wizard                                                                                                   |                                                                                               | 😥 Link Ware - Install Aware Wizard                                                                                     |                                 | - I ×  |
|----------------------------------------------------------------------------------------------------|-----------------------------------------------------------------------------------------------|----------------------------------------------------------------------------------------------------|---------------------------------|--------|
| LinkWare Setup                                                                                                    |                                                                                               | Fluke Networks<br>LinkWare Setup                                                                                       |                                 |        |
| Choose the application folder.                                                                                                    |                                                                                               | Ready to update your system.                                                                                           |                                 |        |
| The chosen folder will contain files belonging to this<br>product. Some files may be installed in other<br>locations on your system. |                                                                                               | The Installation Wizard has collected all required<br>information and is ready to update your system<br>configuration. |                                 |        |
|                                                                                                    |                                                                                               |                                                                                                    |                                 |        |
|                                                                                                    | Product install path:<br>©NProgram Files Fishe Networks/LinkWare Browse                       |                                                                                                    | Fluke Networks<br>LinkWare 3.11 |        |
|                                                                                                    | Disk space requirements:<br>Available: 4,472 MB<br>Required: 37,533 KB<br>Remaining: 4,435 MB |                                                                                                    |                                 |        |
|                                                                                                    |                                                                                               | Click Next to continue.                                                                                                |                                 |        |
| Fluke Networks                                                                                                    | < Previous Next > Cancel                                                                      | Fluke Networks                                                                                                    | < Previous Next>                | Cancel |

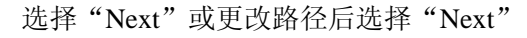

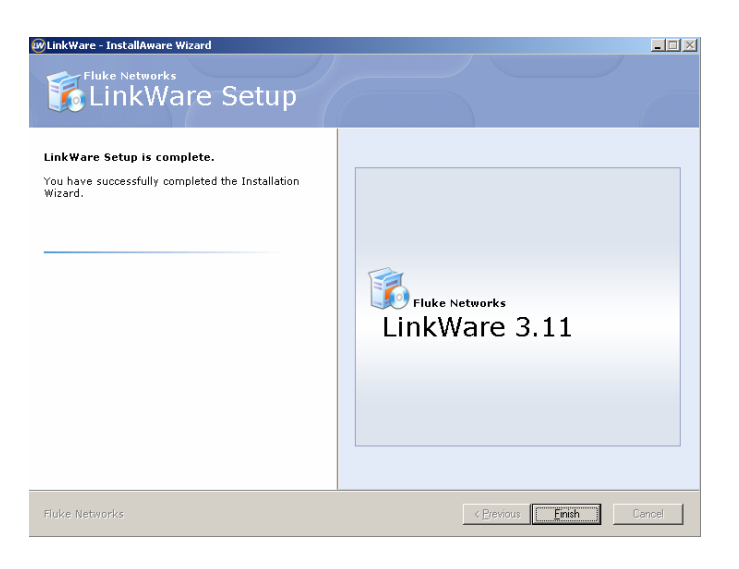

### 选择"Next"

### 选择"Finish" 二、使用篇 设置 💇 File Edit Options Records View Utilities Windows Hel Display... 🗋 😅 🖬 М 🔶 🕨 🔛 🚺 🚺 Serial Port... ⊡.... 🗊 UNTIT Cable ID Date / Printing... ila 🛄 List Items... - 🗑 Re - 🗐 Ne CSV.... Directories.. × Language 🖌 English Italian French Spanish German Portuguese Japanese Chinese (simplified) Chinese (traditional) Korean Russian Polish Czech Swedish

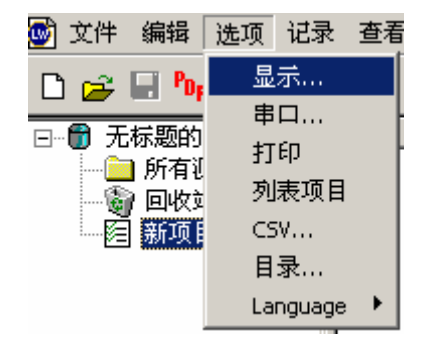

长度单位转换:米(m)←→英尺(ft)

软件语言转换:英文转成简体中文

### 导入数据

| 💇 文件 编辑 选项 记录                    | と 査着 应用程序 窗口 帮助 | <b>ታ</b>                                                                                                    |
|----------------------------------|-----------------|----------------------------------------------------------------------------------------------------|
| 🗅 😅 🖬 🎭   🏘   🖴                  | • 🗟   H 🔺 🕨   🚧 | UTY Cable Apalyzer                                                                                                    |
| □ ● 无标题的<br>所有测试<br>回收站<br>图 新项目 | 电缆识别名   日其      | <ul> <li>▶ DTX CableAnalyzer</li> <li>▶ DSP-4x00/LT CableAnalyzer</li> <li>▶ DSP-100/2000 CableMeter</li> <li>▶ OMNIScanner</li> <li>▶ OPentaScanner</li> <li>▶ OptiFiber</li> <li>▶ CertiFiber</li> <li>▶ SimpliFiber</li> <li>▶ FM150 光功率计</li> <li>● 存储卡或计算机文件夹</li> <li>■ FM150的.FBR 文件</li> <li>■ Scanlink .DAT 文件</li> <li>■ LinkWare .FLW 文件</li> </ul> |

### 🐷 文件 编辑选项记录 查看 应用程序 窗口 帮助 🗅 🚘 🔙 🃭 🦛 🚭 💽 🛛 🔺 🕨 🕅 🙀 □ ① 六类通道\_dtx-1200b □ ③ 所有测试 □ ③ 回收站 □ □ □ □ □ EFAULT □ □ □ 新项目 电缆识别名 日期 / 时间 (长度の) 总结果 余量 (dB) 信息 130 N3-S15-01 131 N3-S14-06 11/13/2007 04:10:58pm 8.5 11/13/2007 04:10:37pm 8.3 通过通过 3.0 (NEXT) 2.5 (NEXT) N3-S14-05 N3-S14-04 11/13/2007 04:10:20pm 8.3 11/13/2007 04:10:05pm 8.3 1.3 (NEXT) 132 通过 通过\* 通过\* ONEXT 0.6 2 134 \$14-03 /2007 04:09 0.9 ONEXT N3 通过 通过\* 通过\* 135 N3-S14-02 11/13/2007 04:09:18pm 8.1 1.8 (NEXT) 11/13/2007 04:08:52pm 8.1 11/13/2007 04:08:21pm 8.7 136 137 N3-S14-01 N3-S13-06 0.9 (NEXT 1.0 (NEXT 11/13/2007 04:07:55pm 8.7 138 N3-S13-05 通过 1.2 (NEXT) 11/13/2007 04:07:38pm N3-S13-04 N3-S13-04 139 通过\* 1.1 (NEXT) -0.2 (NEXT) 8.1 140 11/13/2007 04:07:03pm 11/13/2007 04:06:42pm ONEX **面**讨》 0.8 141 N3-S13-03 ONEXT 142 N3-S13-02 11/13/2007 04:06:20pm 8.5 通过 2.0 (NEXT) 143 N3-S13-01 144 N3-S12-12 145 N3-S12-11 11/13/2007 04:05:57pm 8.5 11/13/2007 04:05:28pm 9.5 O. 9 (NEXT 通过 144 2.6 (NEXT) 145 11/13/2007 04:05:08pm 9.5 通过 1.7 (NEXT) 11/13/2007 04:04:41pm 9.3 11/13/2007 04:04:20pm 9.3 11/13/2007 04:03:58pm 9.3 11/13/2007 04:03:42pm 9.3 146 N3-S12-10 面词 1.3 ONEXT N3-S12-09 2.1 147 通过 **NEXT** 通过 N3-S12-08 1.9 (NEXT) 148 N3-S12-07 N3-S12-06 1.4 (NEXT) 1.7 (NEXT) 149 通过 通过 通过 150 11/13/2007 04:03:26pm 9.3 N3-S12-05 N3-S12-04 11/13/2007 04:03:07pm 9.3 11/13/2007 04:02:51pm 9.3 151 2.1 (NEXT) 2.2 152 通过 (NEXT) 04:02 30 סוד ONEX7 N3-S12-02 通过 通过 1.8 (NEXT) 1.0 (NEXT) 154 11/13/2007 04:01:52pm 9.1 11/13/2007 04:01:30

### 第2页共5页

## 导出 PDF 格式:

| <b>(</b> | 文件 | 編輯          | 选项     | 记录 | 查看 | 应用程序   | 窗口                 | 帮助           |     | ۲ | 文件          | 编辑       | 选项    | 记录 | 查看 | 应用程序   | 窗口                 | 帮助       |           |
|----------|----|-------------|--------|----|----|--------|--------------------|--------------|-----|---|-------------|----------|-------|----|----|--------|--------------------|----------|-----------|
| С        |    | 新的<br>TIII  |        |    |    | CHU O  | ыļ                 | )   <b> </b> | li  | С | □新          | 的        |       |    |    | celu o | ыI                 | <b>H</b> |           |
| ٦ŀ       |    | 177<br>¥ 60 |        |    |    | Cun+O  |                    | 日期/时间        | 间   | Ð | ر ۲ 🗲<br>جد | म<br>स्व |       |    |    | Cun+O  |                    | 日期/      | 时间        |
|          |    | た何」         |        |    |    |        |                    | 03/22/2008   | 12: |   |             | [7]      |       |    |    |        |                    | 03/22/20 | 08 12     |
|          |    | 呆存          |        |    |    | Ctrl+S |                    | 03/22/2008   | 12: |   | - 保         | 存        |       |    |    | Ctrl+S |                    | 03/22/20 | 08 12     |
|          | 1  | 呆存为         |        |    |    |        |                    | 03/22/2008   | 12: |   | 保           | 存为       |       |    |    |        |                    | 03/22/20 | 08 12     |
|          |    |             |        |    |    |        |                    | 03/22/2008   | 12: |   |             |          | A. L. |    |    |        |                    | 03/22/20 | 08 12     |
|          |    | 育全回收        | .站     |    |    |        |                    | 03/22/2008   | 12: |   | 清           | 空回収      | )))   |    |    |        |                    | 03/22/20 | 08 12     |
|          |    | ↓文件导        | ελ     |    |    | •      |                    | 03/22/2008   | 12: |   | ш           | 立住皇      | λ     |    |    | •      |                    | 03/22/20 | 08 12     |
|          | ź  | 会中立み        | ·<br>· |    |    | •      |                    | 03/22/2008   | 12: |   |             | スロマ      |       |    |    |        |                    | 03/22/20 | 08 12     |
|          |    | ₩Ш±×        | .1T    |    |    | ,      |                    | 03/22/2008   | 12: |   | 制           | 山主义      | 1+    |    |    |        |                    | 03/22/20 | 08 12     |
|          |    | .inkWare    | Stats  |    |    |        |                    | 03/22/2008   | 12: |   | dir Lin     | ikWare   | Stats |    |    |        |                    | 03/22/20 | 08 12     |
|          | F  | DF          |        |    |    | Þ      | Po <sub>F</sub> 自家 | 动测试报告        |     |   | PD          | F        |       |    |    | ×      | P <sub>DF</sub> 自該 | 动测试报针    | <u></u> 当 |
|          | 3  | 行印          |        |    |    | •      | 自認                 | 动测试概要        |     |   | 打           | EP       |       |    |    | •      | 自                  | 动测试概题    | 更         |
|          | 3  | 打印预览        |        |    |    | •      | 管理                 | 理报告          |     |   | 打           | 印预览      |       |    |    | +      | 管                  | 理报告      | •         |
|          | 3  | 打印设置        |        |    |    |        | 数                  | 据库注释         |     |   | 打           | 印设置      |       |    |    |        | 数:                 | 据库注释     |           |
|          |    |             |        |    |    |        |                    |              |     |   |             |          |       |    |    |        |                    |          |           |

详细报告

概要报告

导出 TXT 格式:

| ١  | 文件                   | 编辑          | 选项       | 记录 | 查看 | 应用程序   | 窗口 | 帮助       |      |     |
|----|----------------------|-------------|----------|----|----|--------|----|----------|------|-----|
| С  | 日新                   | 的           |          |    |    | CHU O  | H  | )   I    |      | Ē   |
| ٦· | ر کر <u>سم</u><br>بد | । माः<br>अन |          |    |    | Cun+O  |    | 日期/      | (时间  | 3   |
|    |                      |             |          |    |    |        |    | 03/22/:  | 2008 | 12: |
|    | 日傷                   | 存           |          |    |    | Ctrl+S |    | 03/22/:  | 2008 | 12: |
|    | 係                    | 存为          |          |    |    |        |    | 03/22/:  | 2008 | 12: |
|    |                      |             | A. L.    |    |    |        |    | 03/22/:  | 2008 | 12: |
|    | 浦                    | 经回收         | 站        |    |    |        |    | 03/22/:  | 2008 | 12: |
|    | ш                    | 立件已         | λ        |    |    | •      |    | 03/22/:  | 2008 | 12: |
|    | 19                   | (XII-4      | <u> </u> |    |    |        |    | 00 (00 ( |      | 400 |
|    | 葡萄                   | 油至文         | 件        |    |    | •      | 自  | 动测试排     | 殿告   |     |
|    | tir                  | nkWare :    | Stats    |    |    |        | 自調 | 动测试机     | 腰    |     |

| 9 | 文件           | 编辑                 | 选项      | 记录 | 查看 | 应用程序     | 窗口 | 帮助                |
|---|--------------|--------------------|---------|----|----|----------|----|-------------------|
| С | 日新           | 的                  |         |    |    | CHLO     | M  | ) i 🖬 🕹           |
| Ð | بر<br>11 🗲 🎵 | ਸ<br>ਅਹ            |         |    |    | Curto    |    | 日期 / 时间           |
|   |              | :pt]               |         |    |    |          |    | 03/22/2008 12     |
|   | 日保           | 存                  |         |    |    | Ctrl+S   |    | 03/22/2008 12     |
|   | 保            | 存为                 |         |    |    |          |    | 03/22/2008 12     |
|   |              |                    | - A- L- |    |    |          |    | 03/22/2008 12     |
|   | 清            | 空回収                | 퍼       |    |    |          |    | 03/22/2008 12     |
|   | ш            | 立住已                | · 2     |    |    | •        |    | 03/22/2008 12     |
|   | 790          | .хіт- <del>з</del> | ·//     |    |    |          |    | 00 (00 (0000 - 10 |
|   | 輸            | 出全文                | (件      |    |    | <u> </u> |    | 动测试报告             |
|   | tir          | hWare              | Stats   |    |    |          | 自調 | 动测试概要             |

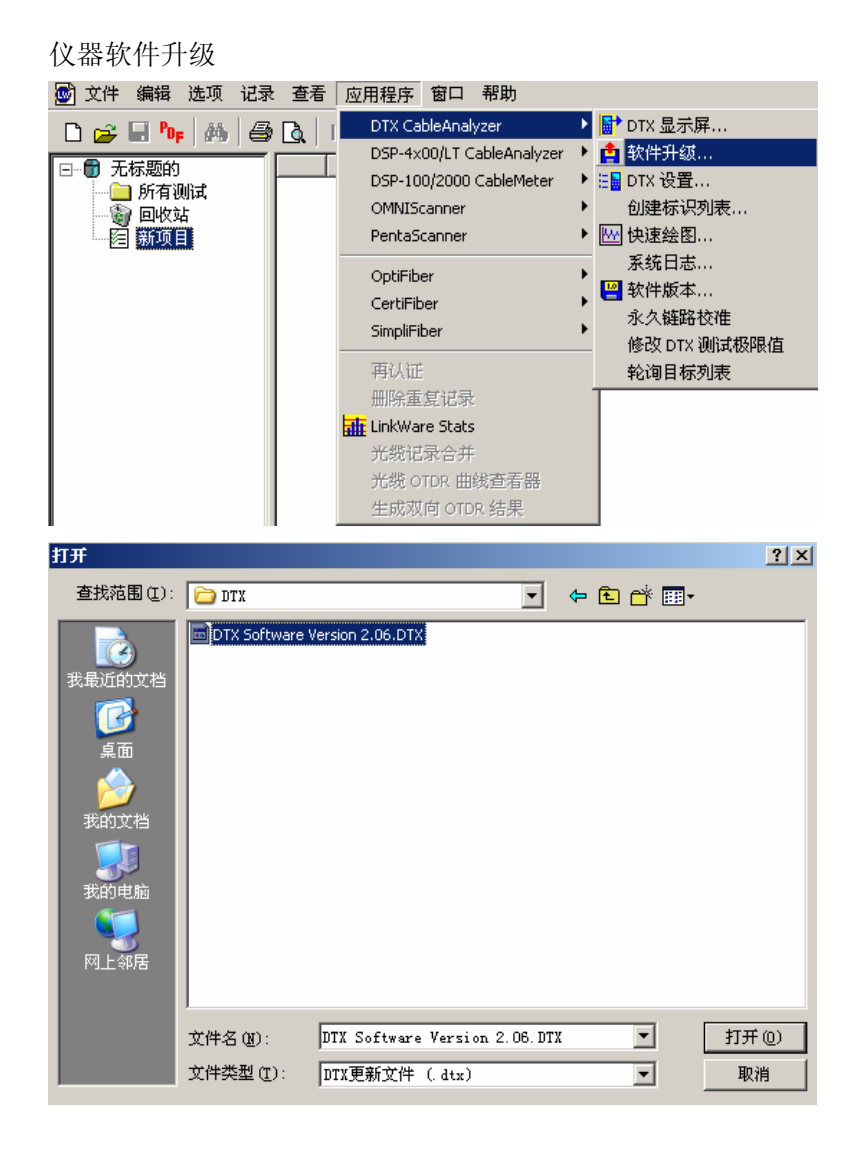

导入升级程序后,按照下图的方式连接(主机连接 DTX-PLA002),远端连接(DTX-CHA001A),开机后仪器会提示远端升级,远端升级完后需要对仪器设置基准和自检。

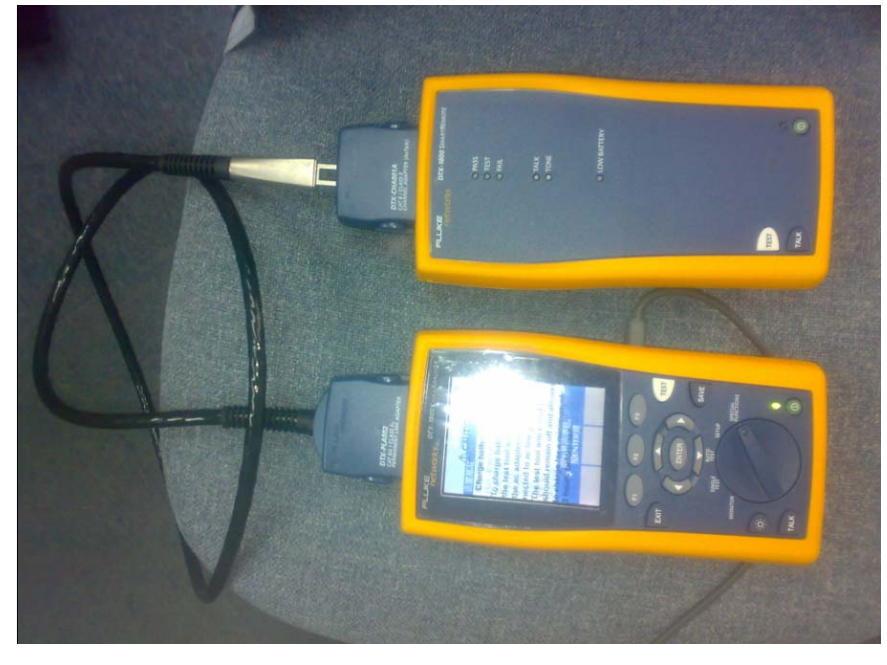

第4页共5页

设置基准

连接方式不变,把仪器旋转到"SPECIAL FUNCTIONS"后选择"设置基准"按确定。

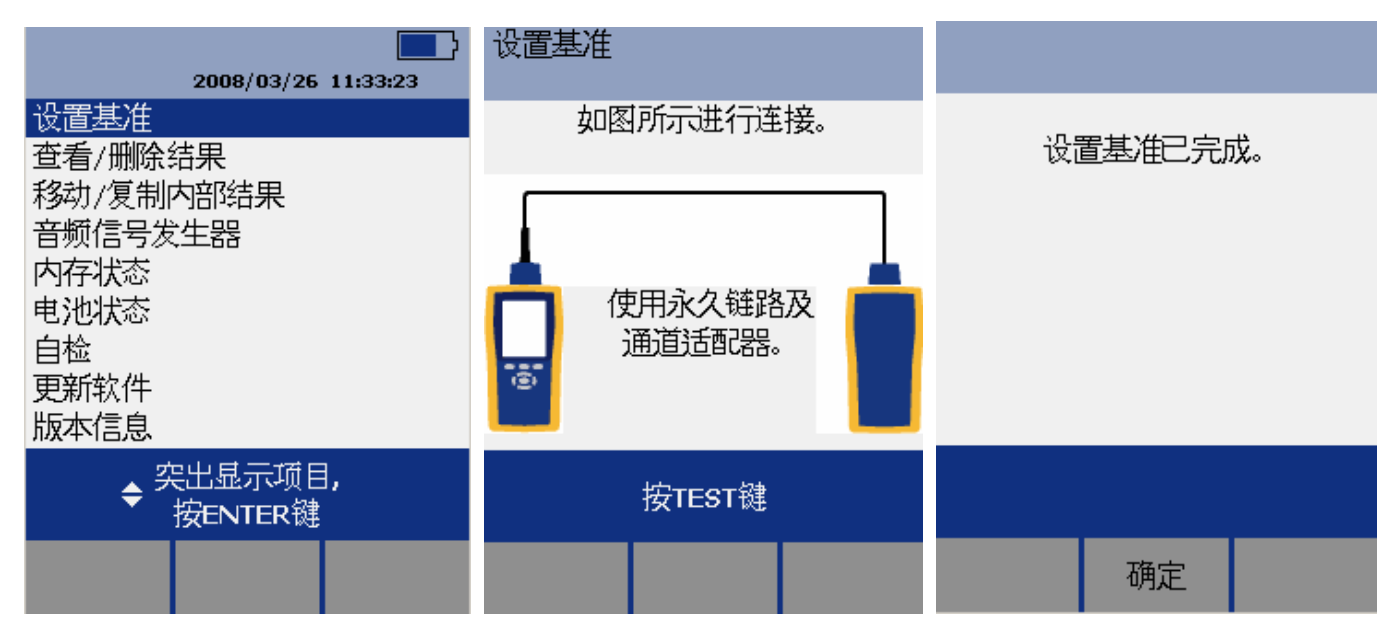

自检

| 2008/03/26 11:41:03          | 自检            | 自检通过     |
|------------------------------|---------------|----------|
| 设置基准<br>查看/删除结果              | 如图所示进行连接。     | 主端自检己完成。 |
| 移动/复制内部结果<br>音频信号发生器<br>内存状态 |               |          |
| 电池状态自检                       | 使用永久链路及通道适配器。 |          |
| 更新软件<br>版本信息                 | ( <u>e</u> )  |          |
| ◆ 突出显示项目,<br>按ENTER键         | 按TEST键        |          |
|                              |               | 确定       |